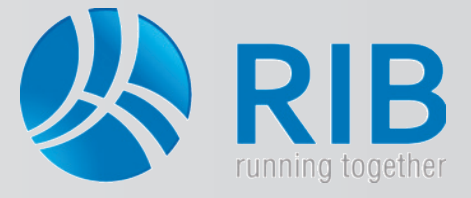

### Langtexte im Leistungsverzeichnis ändern

#### **Beschreibung:**

In ARRIBA® ist für den Langtext eine Breite vordefiniert, die sich einerseits an die ÖNORM-Vorgaben und andererseits an die Breite des Stichwortes (=Kurztext) hält. Die 60 Zeichen des Stichwortes sind als Maximalwert eingestellt. Somit wird eine bessere Übersicht beim Arbeiten mit der Software erzielt.

Für das Ausschreiben sind diese Breitenbeschränkungen des Langtextes zumeist auch ausreichend. Beim Ausdrucken führt die eingeschränkte Breite des Langtextes jedoch zu erhöhtem Blattverbrauch.

In ARRIBA® haben Sie die Möglichkeit eine Formatvorlage für den Langtext zu kreieren und diese gezielt über alle Elemente der Ausschreibung zu legen.

### Und so wird's gemacht:

### 1. Erstellen einer Formatvorlage für den Langtext

In ARRIBA® wird ein Leistungsverzeichnis (LV) geöffnet. Die Breite des Langtextes der einzelnen Elemente ist aufgrund der Voreinstellungen der Software, wie bereits zuvor erläutert, auf 60 Zeichen begrenzt. Dies ist auch durch die Lineal-Symbolik, welche über dem Langtext angeordnet ist, sichtbar. Sollte das Lineal nicht angezeigt werden, kann dieses über "Ansicht → Lineal" eingeschaltet werden, nachdem ein Langtextbereich im LV gewählt wurde.

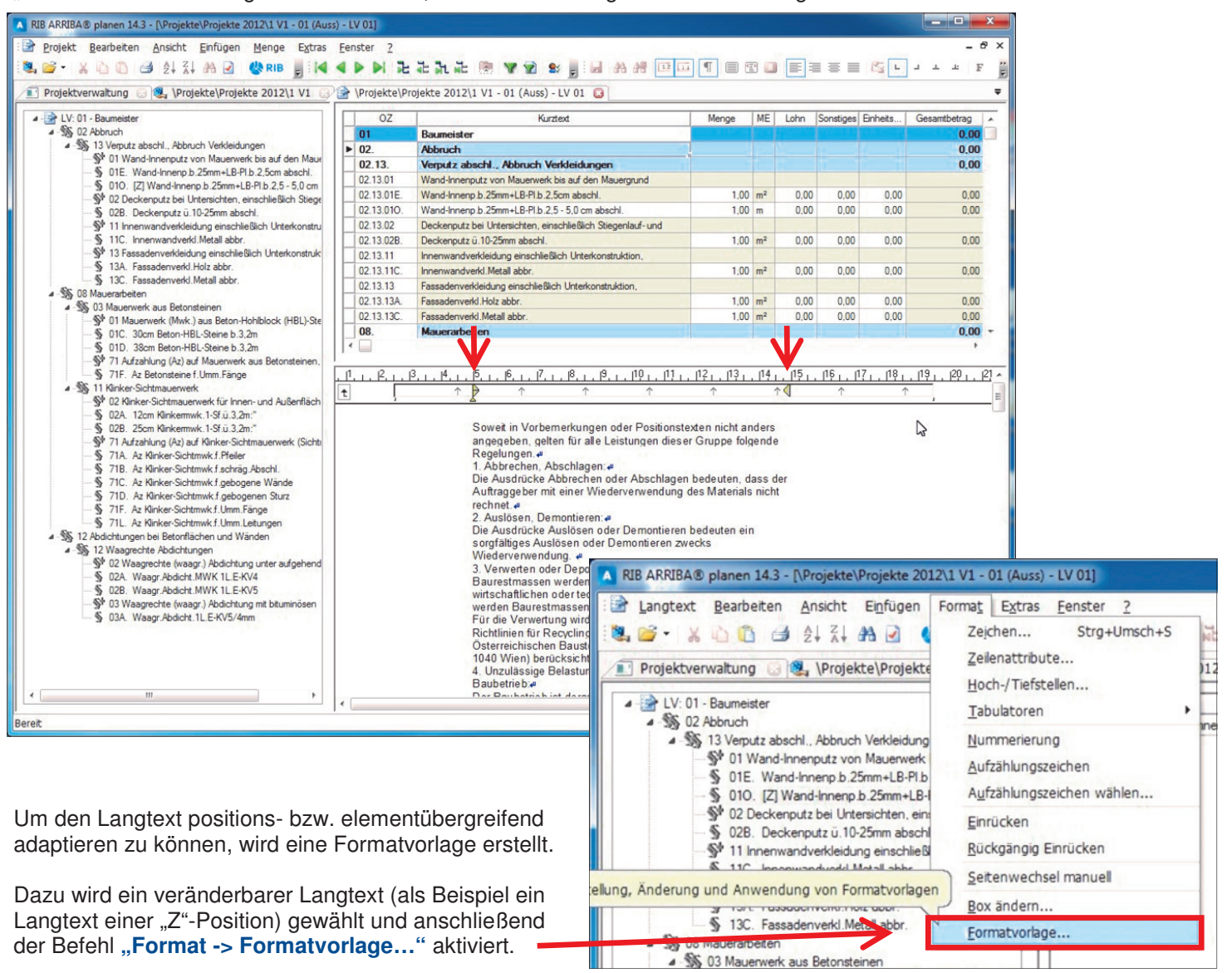

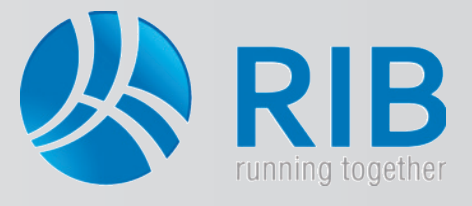

## Langtexte im Leistungsverzeichnis ändern

| es offnet sich tolgende                                    | es Fenster, in welchem bereits                                                                                                    | romacronagen                           |                                                                                                    |                               |
|------------------------------------------------------------|----------------------------------------------------------------------------------------------------|----------------------------------------|----------------------------------------------------------------------------------------------------|-------------------------------|
| vorhandene Vorlagen ei                                     | nthalten sind.                                                                                                    | Vorhandene Vorlagen                    | Formatangaben                                                                                                    |                               |
| lbor don Dutton Nou                                        | "wird aine neue Formetverle                                                                                                    | Standard<br>Tabellen                   | Schrift: Arial 10 Pkt., Linksbündig, Einzug: 2,5 cm links<br>4,5 cm rechts 2,5 cm erste Z.,                                                                                                    | Schließen                     |
| o orstollt                                                 | . wird eine neue Formatvona-                                                                                                    | LV-Langtext                            |                                                                                                    | Abbrechen                     |
|                                                            |                                                                                                    | LV-Text<br>LV-Hinweis =                |                                                                                                    | Abbrechen                     |
|                                                            |                                                                                                    | LV-Ausführungsbeschr<br>LV-Textelement |                                                                                                    |                               |
|                                                            |                                                                                                    | Raumbuch-Langtext<br>LV-STVB           |                                                                                                    |                               |
| matvorlage anlegen                                         |                                                                                                    | Ansatz-Langtext<br>Makro-Langtext      |                                                                                                    |                               |
|                                                            | sheet in the second second sec | LV-Lanotext mit Blocks. *              |                                                                                                    |                               |
| lame Kopiere                                               | n von Schrift                                                                                                    | Neu Ändern                             | 1 Löschen Importieren Hilfe                                                                                                    |                               |
| usrichtung Zeilenal                                        | Lineal                                                                                                    |                                        |                                                                                                    |                               |
| Blocksatz                                                  | Absatzschutz                                                                                                    |                                        |                                                                                                    |                               |
| Normal Folgefo                                             | Schreibschutz                                                                                                    | Ein Name für d                         | die Vorlage ist anzugeben - als                                                                                                    | s Beispiel wi                 |
| fakro                                                      | Passwort                                                                                                    | "LV-Langtexte                          | als Block" eingetragen.                                                                                                    |                               |
| Ψ                                                          | Hoch/Herstellen                                                                                                    | Einstellungen w                        | via Ausrichtung (Pan Placka                                                                                                    |                               |
|                                                            | nure                                                                                                    | etand (Bsp. Au                         | to Buchstaben (Normal) sou                                                                                                    | <i>i</i> io <b>Schrift</b> ur |
|                                                            | OK Abbrechen                                                                                                    | Lincel könnon k                        | pior oppostollt wordon                                                                                                    |                               |
|                                                            |                                                                                                    | Linear Konnerri                        | ner eingestent werden.                                                                                                    |                               |
|                                                            | V                                                                                                    | V                                      |                                                                                                    |                               |
|                                                            |                                                                                                    |                                        |                                                                                                    |                               |
| ber den Button " <b>Scl</b>                                | nrift" können die gewünschte                                                                                                    | Über den Butto                         | n "Lineal" können die Ränder                                                                                                    | für die For-                  |
| chriftart, der Stil diese                                  | er Schriftart, die Größe und die                                                                                                    | matvorlage eing                        | jestellt werden. Als Beispiel wird                                                                                                    | hier sowohl                   |
| arbe eingestellt werder                                    | n.                                                                                                    | der rechte als a                       | uch der linke Rand mit 2,5 cm de                                                                                                    | efiniert.                     |
|                                                            |                                                                                                    |                                        |                                                                                                    |                               |
| nriftart                                                   | ×                                                                                                    | Lineal                                 |                                                                                                    |                               |
| - 1. 10 - 1                                                |                                                                                                    | Tabulatoren                            |                                                                                                    | C or                          |
| Arial                                                      | Schriftschnitt: Große:                                                                                                    | Positionen                             | Typ Füllzeichen                                                                                                    | Abbrechen                     |
| Anal                                                       |                                                                                                    |                                        | Linksbündig     Ohne                                                                                                    | Abbrechen                     |
| Arial Rounded MT                                           | Standard 9                                                                                                    |                                        | Setzen C Rechtsbündig                                                                                                    |                               |
| Baskerville Old Face                                       | Halb Schmal Fett                                                                                                    |                                        | O Dezimal O                                                                                                    | _                             |
| Bauhaus 93                                                 | Halb Schmal Fett Ku                                                                                                    |                                        | Verschieben                                                                                                    |                               |
| Bell MT                                                    | Fett 14                                                                                                    |                                        | Alla läschen                                                                                                    |                               |
| Berlin Sans FB 🛛 👻                                         | Fett Kursiv +                                                                                                    |                                        | Alle loschen                                                                                                    |                               |
| Effekte                                                    | Reizoial                                                                                                    | Einzug                                 |                                                                                                    |                               |
| Enekte                                                     | beispier                                                                                                    | Links<br>2.5 cm                        | Rechts Erste Zeile                                                                                                    |                               |
| Durchgestrichen                                            | AaBbYv7z                                                                                                    | 2,5 0.                                 | And the second second s |                               |
| Unterstrichen                                              | ,, j.L.                                                                                                    |                                        |                                                                                                    |                               |
| Earther                                                    |                                                                                                    |                                        |                                                                                                    |                               |
| Farbe:                                                     | Skript:                                                                                                    |                                        |                                                                                                    |                               |
| Schwarz                                                    | Westlich 👻                                                                                                    |                                        |                                                                                                    |                               |
|                                                            |                                                                                                    |                                        |                                                                                                    |                               |
| Dieses ist eine Open Type-Schrift<br>Bildschirm verwendet. | art. Sie wird auf dem Drucker und auf dem                                                                                                    | Formatvorlagen                         |                                                                                                    | Le X                          |
| Weiters Schriftarten anzeigen                              |                                                                                                    | Vorhandene Vorlagen                    | Formatangaben                                                                                                    | 531                           |
| Weitere Schnitarten anzeigen                               | -14                                                                                                    | Tabellen                               | Schrift: Arial 10 Pkt., Blocksatz, Zeilenabstand:                                                                                                    | Anwenden                      |
|                                                            | OK Abbrechen                                                                                                    | LV-Langtext                            | Einfach, Einzug: 2,5 cm links 2,5 cm rechts 2,5 cm<br>erste Z.,                                                                                                    | Schließen                     |
|                                                            |                                                                                                    | LV-Text<br>LV-Hinweis                  |                                                                                                    | Abbrechen                     |
|                                                            |                                                                                                    | LV-Ausführungsbeschr                   |                                                                                                    |                               |
|                                                            |                                                                                                    | Raumbuch-Langtext                      |                                                                                                    |                               |
| lit "OK" wird die neu                                      | e Formatvorlage mit dem defi-                                                                                                    | Ansatz-Langtext                        |                                                                                                    |                               |
| erten Namen abgespe                                        | lichert.                                                                                                    | LV-Langtexte als Block                 |                                                                                                    |                               |
|                                                            | •                                                                                                    |                                        |                                                                                                    |                               |
| ber den Befehl "Sch                                        | ließen" wird das Fenster zur                                                                                                    | Neu                                    | Luschen Importieren Hilfe                                                                                                    |                               |
| rstellung von Formatvo                                     | orlagen geschlossen                                                                                                    | Aridem                                 | mporderellar milea                                                                                                    |                               |

Ea

Informationszeitschrift der DI KRAUS & CO GesmbH

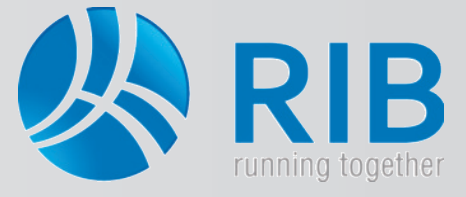

### Langtexte im Leistungsverzeichnis ändern

### 2. Anwenden der Formatvorlage

Um die soeben erstelle Formatvorlage auf den Langtext anzuwenden, wird entweder der Strukturbaum oder die Tabelle im Leistungsverzeichnis ausgewählt. Anschließend kann über "Extras -> Langtexte einheitlich formatieren…" der Langtext des Leistungsverzeichnisses angepasst werden.

| RIB ARRIBA® planen 14.3 - [\Projekte\Projekte 2012\1 V1 - 0                                                                                                    | 11 (Auss) - LV 01]                                                                   |                                                                                |       |         |                                                                           |                                                                                               |                     |
|----------------------------------------------------------------------------------------------------|--------------------------------------------------------------------------------------|--------------------------------------------------------------------------------|-------|---------|---------------------------------------------------------------------------|-----------------------------------------------------------------------------------------------|---------------------|
| Projekt Bearbeten Ansicht Einfügen Menge E            •          •          ×                                                                                                    | Erster 2<br>Optionen<br>HeinzeBauOffice Exportoptionen<br>STLB-Bau- Katalog wechsein | 😧 😒 📕 i 🖬 🍂 🏦 💷 🛤                                                              | 1 . 3 | 3 🛄 [   | E = = & L                                                                 | - 6 ×                                                                                         |                     |
| W: 01 - Baumeister     S02 Abbruch     S13 Verputz abschl Abbruch Verkleidungen     S13 Verputz abschl Abbruch Verkleidungen     S101 Wand-Innenputz von Mauerwerk bis auf de                                                                                                    | Pos/Preisrecherche                                                                   | Kurztext                                                                       | Menge | ME      | Auswahl der Elemente                                                      | Formatvorlage:                                                                                | ОК                  |
| OIE. Wand-Innerp.b.25mm+LB-PI.b.2.5cm a     OIE. Wand-Innerp.b.25mm+LB-PI.b.2.5cm a     OIE. Vanishing of the second second                  | LV vergleichen Alt+V                                                                 | Werk bis auf den Mauergrund<br>1966 2.5cm abschl.<br>1916 2.5 - 5,0 cm abschl. | 1.00  | m²<br>m | Gesamtes LV     Gasamtes LV     Tabelle     Markierungen     markierungen | Curveranders<br>Ansatz-Langtext<br>Cursorboxen                                                | Abbrechen           |
| <ul> <li>Station (1) Innerwandverkleidung einschließlich Unter<br/>Station (1) Innerwandverkl. Metall abbr.<br/>Station (1) Innerwandverkleidung einschließlich Unterkleidung einschließlich Unterkleidung einschließlich einschließlich unterkleidung einschließlich einschließlich</li></ul> | Langtexte <u>e</u> inheitlich formatieren<br>Langtexte anpassen                      | ten, einschließlich Stiegenlauf- und<br>bschl.                                 | 1.00  | m²      | 0,                                                                        | LV-Austuninungsbeschreibung<br>LV-Hinweis<br>LV-Langtext<br>LV-Langtexte als Block<br>LV-STVB | ntfemen<br>Intfemen |

Es öffnet sich folgendes Fenster, in welchem im Pull-Down-Menü die eben erstellte **Formatvorlage** *"LV-Langtexte als Block"* gewählt wird. Linker Hand kann über die Auswahl **"Gesamtes LV"** die Vorlage für das komplette Leistungsverzeichnis durchgeführt werden. Über die Auswahl **"Tabelle"** ist der Bereich, auf welchem man sich im Leistungsverzeichnis befindet, gemeint. Befindet man sich beispielsweise auf einer Unterleistungsgruppe würde die Vorlage nur für diese Gruppe und alle Unterhierarchien durchgeführt werden.

Mit "OK" wird die Formatvorlage schlussendlich angewendet.

| 1,00      | m              | 0.     | Markierungen<br>in Tabelle | Ansatz-Langtext<br>Cursorboxen<br>LV-Ausführungsbeschreibung | tfemen    |
|-----------|----------------|--------|----------------------------|--------------------------------------------------------------|-----------|
| 1.00      | m <sup>2</sup> | 0.     |                            | LV-Langtext                                                  | antfernen |
|           |                |        | Suchen:                    | LV-Langteste als Block<br>LV-STVB<br>LV-Text<br>I V-Text     | ×         |
| angtexte  | forma          | tieren | Summer 1                   | Cheve aparts                                                 |           |
| Auswah    | l der E        | emente | e Formatvorlage:           | OK                                                           |           |
| Ges       | amtes          | LV     | LV-Langtexte als           | Block v                                                      |           |
| 🔿 Tab     | elle           |        | Schaftart                  | Abbreche                                                     | in        |
| Mar       | kierung        | jen    | Scrintat                   |                                                              |           |
| nı        | abelle         |        | Silbentrenner              | entfernen 📃 Zeilentrenner entfernen                          |           |
|           |                |        | Silbentrenner              | etzen                                                        |           |
| Suchen:   |                |        |                            |                                                              |           |
| Ersetzen  |                |        |                            |                                                              |           |
| Einschlie | eßlich         |        |                            |                                                              |           |
| V Stär    | ndige \        | /orbem | erkungen                   | Vormalpositionen                                             |           |
|           |                |        |                            | Einschl. V TLK                                               |           |
|           |                |        |                            |                                                              |           |
|           |                |        |                            |                                                              |           |

#### Der Langtext wird adaptiert.

| LV: 01 - Baumeister                                                                                                    | OZ         |               | Kurztext                                                                                                    | Menge      | ME              | Lohn       | Sonstiges        | Einheitspreis |
|----------------------------------------------------------------------------------------------------|------------|---------------|----------------------------------------------------------------------------------------------------|------------|-----------------|------------|------------------|---------------|
| S 02 Abbruch                                                                                                    | ▶ 01       | Baumeist      | er                                                                                                    |            |                 |            |                  |               |
| <ul> <li>M 13 Verputz abschl., Abbruch Verkleidungen</li> </ul>                                                                                                    | 02.        | Abbruch       |                                                                                                    |            |                 |            |                  |               |
| State of the second second | 02.13.     | Verputz a     | bschl., Abbruch Verkleidungen                                                                                                    |            |                 |            |                  |               |
| UIE. Wand-Innenp.b.25mm+LB-PI.b.2,5cm abschl                                                                                                    | 02.13.01   | Wand-Inne     | nputz von Mauerwerk bis auf den Mauergrund                                                                                                    |            |                 |            |                  |               |
| O Do. [2] Wand-Innenp.b.20mm+Lb-Fi.b.2,0- 5,00                                                                                                    | 02.13.01E. | Wand-Inne     | np.b.25mm+LB-PI.b.2,5cm abschl.                                                                                                    | 1,00       | m <sup>2</sup>  | 0.00       | 0.00             | 0.0           |
| 02B Deckenputz ü 10-25mm abschl                                                                                                    | 02.13.010. | Z Wand-Inne   | np.b.25mm+LB-PI.b.2,5- 5,0cm abschl.                                                                                                    | 1.00       | m               | 0.00       | 0.00             | 0.0           |
| 11 Innenwandverkleidung einschließlich Unterkons                                                                                                    | 02.13.02   | Deckenpu      | z bei Untersichten, einschließlich Stiegenlauf- und                                                                                                    |            |                 |            |                  |               |
| 5 11C. Innenwandverkl.Metall abbr.                                                                                                    | 02 13 02R  | Dankann       | z ü 10.25mm ahechl                                                                                                    | 1 00       | m <sup>2</sup>  | 0.00       | 0.00             | 0.0           |
| 🔊 💱 13 Fassadenverkleidung einschließlich Unterkonsti                                                                                                    | <          |               |                                                                                                    |            |                 |            |                  |               |
| § 13A. Fassadenverkl.Holz abbr.                                                                                                    |            | N             |                                                                                                    |            |                 |            |                  |               |
| § 13C. Fassadenverkl.Metall abbr.                                                                                                    | LLLL       | 13. 1. 14. 1. | 5 <u>, 1, 16, 1, 17, 1, 18, 1, 19, 1, 10, 1, 11, 1</u>                                                                                                    | 21.13.14   | 15              | 16 . 17    | <u>, 18 , 19</u> | 1. 20         |
| 08 Mauerarbeiten                                                                                                    | t          | 1             |                                                                                                    |            | $\triangleleft$ | $\uparrow$ | $\uparrow$       |               |
| <ul> <li>Mauerwerk aus Betonsteinen</li> </ul>                                                                                                    | <u> </u>   | 6             | 10. The second second se |            |                 |            |                  | ,             |
| 71 Aufzahlung (Az) auf Mauerwerk aus Betonsteine<br>715 Az Betonsteine filmm Einne                                                                                                    |            |               | I. Standardisierte Leistungsbeschreibung:#<br>Dieses Leistungsverzeichnis (LV) wurde                                                                                                    | mit der St | tandard         | isierten   |                  |               |

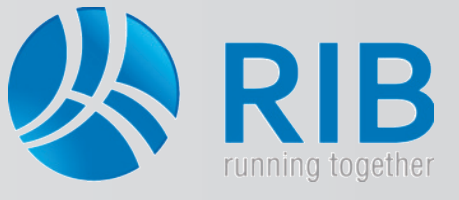

### Langtexte im Leistungsverzeichnis ändern

Der adaptierte Langtext wurde im Ausdruck ebenfalls geändert. In der Druckvorschau wird die Breite des Langtextes laut den zuvor eingestellten Bestimmungen ausgegeben. Somit werden weniger Blätter / Seiten für den Druck benötigt. In diesem Beispiel werden, sowohl links als auch rechts, 2,5 cm Rand beim Langtext belassen.

#### Die erstellte Formatvorlage steht nun für alle Projekte im Leistungsverzeichnis zur Verfügung.

| RIB ARRIBA® planen 14.3 - [ÖNormLVDruck (\Projekte\Proje                                                                    | rte 2012\1 V1 - 01 (Auss) - LV 01) Schreibgeschützt]                                                                                                    | X-                       |
|----------------------------------------------------------------------------------------------------|----------------------------------------------------------------------------------------------------|--------------------------|
| 🔟 Datei Bearbeiten Ansicht Dokumente Extras I                                                                               | enster                                                                                                    | - 6' ×                   |
| 🥦 🗃 • 🐰 🗅 🗈 🎒 🛃 🛣 🛃 🖑 RIB 💂                                                                                                 | [4 4 ▶ ▶] 記記記品 團 ♥ 2 ♥                                                                                                    |                          |
| 🖬 🗚 🕂 💷 🖬 🕈 📾 🖬 🖬 🖬                                                                                                    | C <sub>3</sub> LJLF <i>K</i> UabeA <sub>7</sub>                                                                                                    |                          |
| 🔝 Projektverwaltung 🛛 🔂 🔍 \Proj                                                                                             | ekte\Projekte 2012\1 V1 🕢 🕢 🔐 \Projekte Projekte 2012\1 V1 - 01 (Auss) 💷 🛐 ÖNormLVDruck (\Proj                                                                                                    | jekte\Projekte 2012\ 🖸 🔻 |
| Deckblatt                                                                                                    | 1 12 13 14 15 16 17 18 19 119 117 112 113 114 115 116 117                                                                                                    | 118 119 120 121          |
| - Inhaltsverzeichnis t                                                                                                    |                                                                                                    | <b>^</b>                 |
| 02. Abbruch     02.13. Verputz abschl., Abbruch Verkleidungen                                                               |                                                                                                    |                          |
| O8. Mauerarbeiten     O8.03. Mauerwerk aus Betonsteinen                                                                     | Positions-Nr. Position stext Preisanteile PVZZ w GK ZA Posi<br>Menge EH in EUR                                                                                                    | tionspreis<br>in EUR     |
| 08.11. Klinker-Sichtmauerwerk  12. Abdichtungen bei Betorflächen und Wänden 12.12. Waagrechte Abdichtungen Zusammenstellung | 02.13. Verputz abschl., Abbruch Verkleidungen<br>1. Leistungsumfang/einkalkulierte Leistungen:<br>1.1 Abbruch von Verkleidungen:                                                                                                    |                          |
| LV-Gesamtsumme                                                                                                    | Beim Abbruch von Verkleidungen ist das mit dem Putzuntergrund bundige<br>Abschneiden von Halterungen (dies gilt auch beim Demontieren, soweit ohne<br>Stemmarbeiten ein Auslösen nicht möglich wäre) in die Einheitspreise<br>einkalkuliert.                                                                                                    |                          |
|                                                                                                    | <ol> <li>1.2 Abschlagen des Verputzes von Wänden (die nicht abgebrochen werden):<br/>Beim Abschlagen des Verputzes von Wänden, die nicht abgebrochen werden<br/>ist das Auskratzen der Mauerwerksfugen und das Reinigen der Flächen in die<br/>Einheitspreise einkalkuliert.</li> <li>2. Ausmaß- und Abrechnungsregeln:<br/>Das Ausmaß beim Abschlagen des Verputzes von Wänden, die nicht<br/>absebrochen werden wird wie beim Herstellen von Verrutz ermittelt</li> </ol> |                          |
|                                                                                                    | 02.13.01<br>Wand-Innenputz von Mauerwerk bis auf den Mauergrund abschlagen<br>(abschl.). Im Positionsstichwort ist die Putzdicke (ohne Unterschied der Anzahl<br>der Lagen) angegeben.                                                                                                    |                          |
|                                                                                                    | 02.13.01E. Wand-Innenp.b.25mm+LB-PI.b.2,5cm abschl.<br>Einschließlich Putzträger aus Holzwolleleichtbauplatten bis 2,5 cm dick.<br>Stoffgruppe: Baustellenabfälle 0,07 t/m2                                                                                                    |                          |
|                                                                                                    | Lohn:                                                                                                    |                          |
|                                                                                                    | Sonstiges:                                                                                                    |                          |
|                                                                                                    | 50,00 m² Einheitspreis                                                                                                    |                          |
|                                                                                                    | 02.13.01O. Wand-Innenp.b.25mm+LB-PI.b.2,5- 5,0cm abschl. Z<br>Einschließlich Putzträger aus Holzwolleleichtbauplatten von 2,5 cm bis 5,0 cm<br>dick                                                                                                    | -                        |
|                                                                                                    | · · · · · · · · · · · · · · · · · · ·                                                                                                    | •                        |
| ereit                                                                                                    |                                                                                                    | NUM                      |

**TIPP:** Ändert sich der Langtext nicht in seiner Breite, kann dies daran liegen, dass Zeilentrenner vorhanden sind, wodurch eine Breitenänderung nicht möglich ist. Über "Extras -> Langtexte einheitlich formatieren…", können diese Zeilentrenner entfernt werden. Dazu wird die gewünschte Formatvorlage eingestellt und ein Häkchen bei "Zeilentrenner entfer-

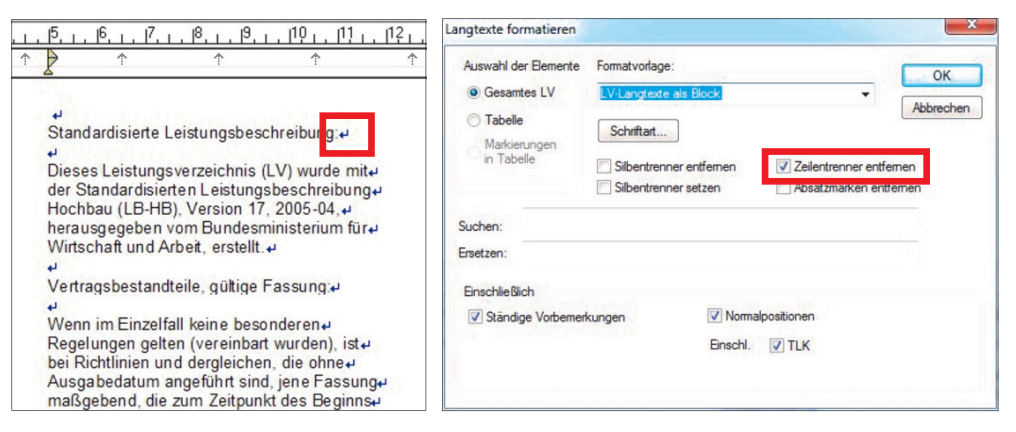

**nen**" gesetzt. Mit "**OK**" werden die Einstellungen umgesetzt.

Dieser Befehl ist mit Vorsicht zu genießen, da wirklich alle Zeilentrenner entfernt werden, was vielleicht nicht immer gewünscht ist. Die Zeilentrenner werden im Langtext dargestellt, wenn unter "Ansicht -> Zeilenwechsel anzeigen" aktiviert ist.